1. Click on LOGIN in upper right corner of any page.

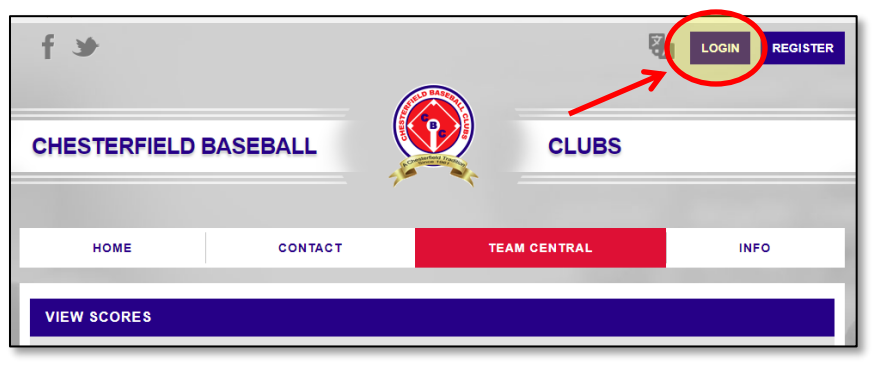

2. Enter Username and Password provided by your league commissioner and click Continue.

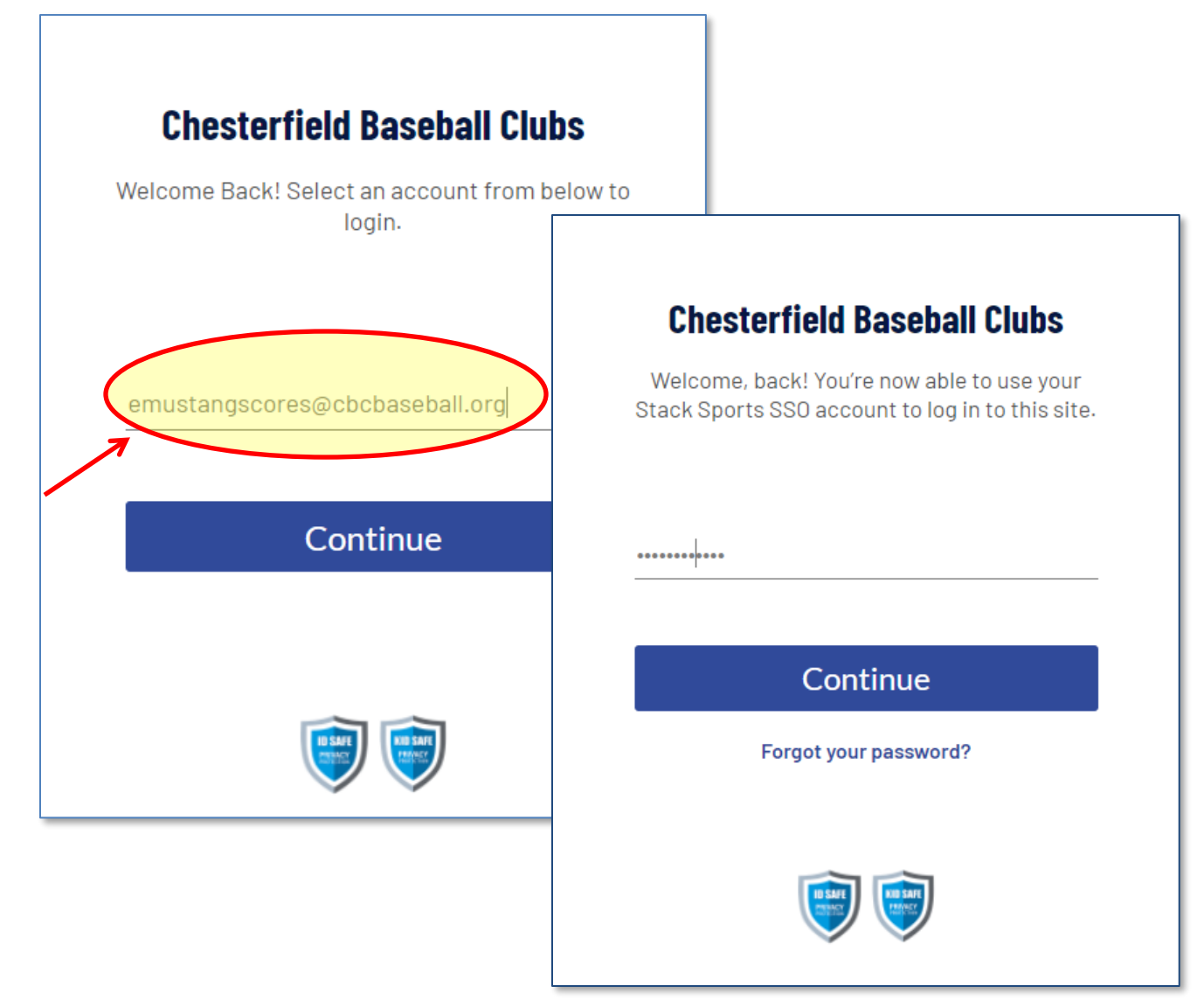

3. Click on "Teams" button and select "Manage Teams".

| 🕒 sports conn             | ect                                                                             |                         | Teams • 🖉 • |  |  |  |
|---------------------------|---------------------------------------------------------------------------------|-------------------------|-------------|--|--|--|
| Welcome back, Pinto Score | Welcome back, Pinto Scorer! Your email address is epintoscores@cbcbaseball.org. |                         |             |  |  |  |
| ≡                         | Cogout                                                                          | Register Now! 0 🐂 🐥 🌣   |             |  |  |  |
| MY ACCOUNT                |                                                                                 | Open Orders             |             |  |  |  |
| VOLUNTEER                 |                                                                                 | Volunteer Opportunities |             |  |  |  |
| MESSAGES                  |                                                                                 | New Messages            |             |  |  |  |

4. Scroll to the bottom of the Team list and click on "Team Directory" button.

| Mustang |                                        | National Affiliation Settings Export Unallocated |                                   |
|---------|----------------------------------------|--------------------------------------------------|-----------------------------------|
|         | Teams                                  | ТР/Р 🕕                                           |                                   |
| 1       | N1 Gordon (Gibson)<br>Show Details     | 0/0                                              | Edit   Roster Notifications       |
| 2       | N10 Scott (Waller)<br>Show Details     | 0/0                                              | Edit   Roster Notifications   X   |
| 3       | N2 Providence (Gray)<br>Show Details   | 0/0                                              | Edit   Roster Notifications    X  |
| 4       | N3 Spring Run ()<br>Show Details       | 0/0                                              | Edit  Roster Notifications        |
| 5       | N4 Swift Creek (Watts)<br>Show Details | 0/0                                              | Edit  Roster Notifications        |
| 6       | N5 Woolridge (Taylor)<br>Show Details  | 0/0                                              | Edit   Roster Notifications       |
| 7       | N6 Crenshaw (McNeely)<br>Show Details  | 0/0                                              | Edit   Roster Notifications       |
| 8       | N7 Clover Hill (Berry)<br>Show Details | 0/0                                              | Edit   Roster Notifications       |
| 9       | N8 Gates (Edwards)<br>Show Details     | 0/0                                              | Edit   Roster Notifications  ×    |
| 10      | N9 Matoaca (Harrison)<br>Show Details  | 0/0                                              | Edit  Roster Notifications        |
|         |                                        |                                                  | Team Directory All Roster Actions |

5. Scroll down to your team and click on "Calendar" button.

| CHESTERI     | IELD BASEBALL      |              | CLUBS     |      |
|--------------|--------------------|--------------|-----------|------|
| HOME         | CONTACT            | TEAI         | MCENTRAL  | INFO |
| EAM DIRECTOP | YY                 |              |           |      |
| Teams        |                    |              |           |      |
| Team         |                    | Program      | Division  |      |
|              | Search             | CBC Baseball | • Mustang | Y    |
|              | N1 Gordon (Gibson) | CBC Baseball | Mustang   |      |
| Calendar     |                    |              |           |      |

6. Click on Results button.

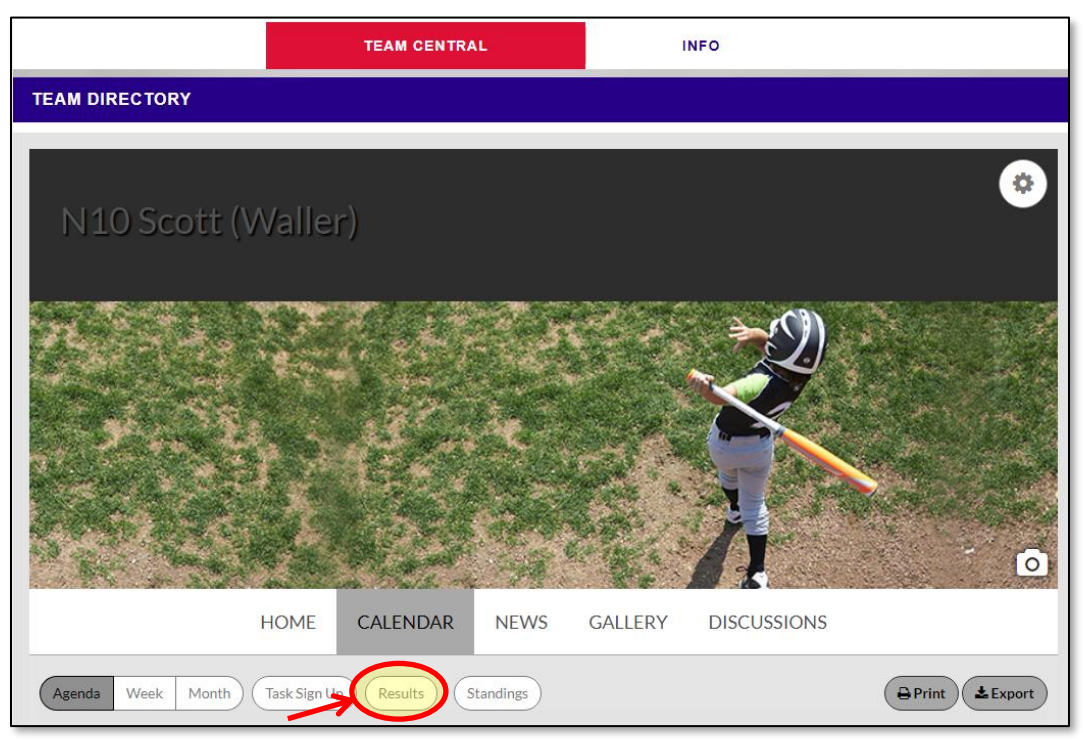

7. Scroll down to the appropriate game and click Edit Scores.

| Team Results                     |                       |     |                                    |             |            |
|----------------------------------|-----------------------|-----|------------------------------------|-------------|------------|
| 05-19-2017                       | N6 Crenshaw (McNeely) | 0-0 | ₩N10 Scott<br>(Waller)             | Edit Scores | View Event |
| 05-15-2017                       | N10 Scott (Waller)    | 0-0 | <b>☆</b> N4 Swift<br>Creek (Watts) | Edit Scores | View Event |
| 05-08-2017                       | N10 Scott (Waller)    | 0-0 | ₩N1 Gordon<br>(Gibson)             | Edit Scores | View Event |
| 05-05-2017                       | N10 Scott (Waller)    | 0-0 | 脅N8 Gates<br>(Edwards)             | Edit Scores | View Event |
| 05-03-2017                       | N10 Scott (Waller)    | 0-0 | ₩N5<br>Woolridge<br>(Taylor)       | Edit Scores | View Event |
| ₩₩ 1 2 3 >> ₩ 6 - 10 of 13 items |                       |     |                                    |             |            |

8. Enter Score and click "Save & Post" button.

| 05-03-2017             | N10 Scott (Waller)     | 1 - 16           | ₩N5<br>Woolridge<br>(Taylor) | Edit Scores View Event |  |  |
|------------------------|------------------------|------------------|------------------------------|------------------------|--|--|
| Away Team Playe        | Away Team Player Stats |                  |                              |                        |  |  |
| First Name             | Last Name              | RBIs             | PitchCount                   | Notes                  |  |  |
|                        |                        | No Records Found |                              |                        |  |  |
| Home Team Player Stats |                        |                  |                              |                        |  |  |
| First Name             | Last Name              | RBIs             | PitchCount                   | Notes                  |  |  |
|                        |                        | No Records Found |                              |                        |  |  |
| Cancel                 |                        |                  |                              | Save & Post            |  |  |

9. Click on LOGOUT button.

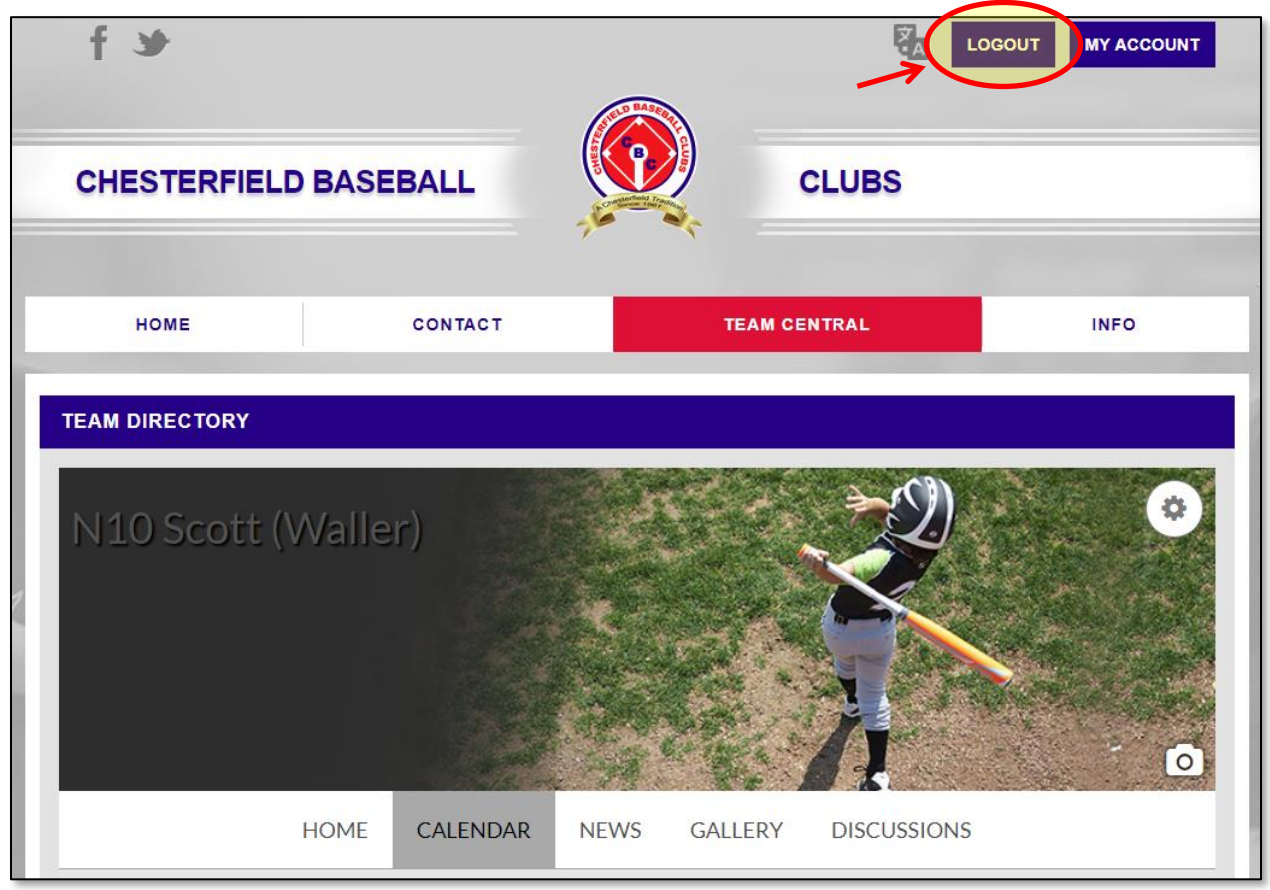